## Knjižbe z napačno stranjo knjiženja

Zadnja sprememba 28/10/2024 11:21 am CET

Navodilo prikazuje kako preverimo ali imamo knjižbe z napačno stranjo knjiženja.

Pri vnosu knjižb se namreč lahko zgodi, da pomotoma vnesemo knjižbo na napačno stran knjiženja.

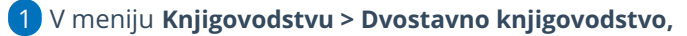

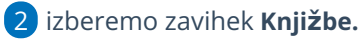

3 v polju Samo knjižbe z napačno stranjo knjiženja dodamo kljukico.

4 Kliknemo Najdi.

6

5 Program prikaže na preglednici knjižbe z napačno stranjo knjiženja.

Knjižbe na temeljnici uredimo.

| Knjižbe                                                  |                   |                                     |       |        |                     |         |
|----------------------------------------------------------|-------------------|-------------------------------------|-------|--------|---------------------|---------|
| X Zapri Natisni osnovno Natisni napredno Zamenjava konta |                   |                                     |       |        |                     |         |
| Najdi Q                                                  |                   |                                     |       |        |                     |         |
| Vrsta temeljnice: V                                      | Datum temeljnice: | ë                                   | -     | Ē      |                     |         |
| Opis:                                                    | Datum:            | ÷                                   | -     |        | Knjižbe $\vee$      |         |
| Analitika: $\checkmark$                                  | Datum za DDV:     | ė                                   | -     | Ē      |                     |         |
| Stranka: v                                               | Konto:            |                                     |       | $\sim$ |                     |         |
| Delavec: V                                               |                   |                                     |       |        | Davek na finančne s | toritve |
| Status: v                                                | Znesek:           |                                     | -     |        |                     |         |
| Denarna enota: 🗸                                         |                   | Breme v denarni enoti $\qquad \lor$ |       |        |                     |         |
|                                                          |                   | Knjižbe za obraču                   | un DD |        |                     |         |
|                                                          | Г                 | Samo knjižbe z n                    | apačr |        |                     |         |